## A simple guide to RSN online spreadsheets – Active People Survey

The analysis of the 'Active People Survey' uses two drop down lists to select items of interest. The first list provides the key indicators of activity. The second list provides the list of authorities.

| Active People Survey                                                                                                    |                                    |            |
|----------------------------------------------------------------------------------------------------|------------------------------------|------------|
| Organised Competition                                                                                                    | Tewkesbury                         |            |
| •                                                                                                    | Organised Competition              |            |
| 20.00%                                                                                                    |                                    | Tewkesbury |
| 16.00%                                                                                                    |                                    |            |
| 12.00%                                                                                                    |                                    |            |
| 8.00%                                                                                                    |                                    |            |
| 6.00%<br>4.00%<br>2.00%                                                                                                    |                                    | Rural      |
| 0.00% Oct 2007-Oct 2008 Oct 2008-Oct 2009 Oct 2009-Oct 2010 Oct 2010 - Oct 2011                                                                                                    |                                    |            |
| r Andread Argina and Angel Angel Ang |                                    | ]          |
|                                                                                                    | Select either of the pink cells to |            |
|                                                                                                    | choose the list of interest.       |            |

To select from these lists, please follow these instructions:

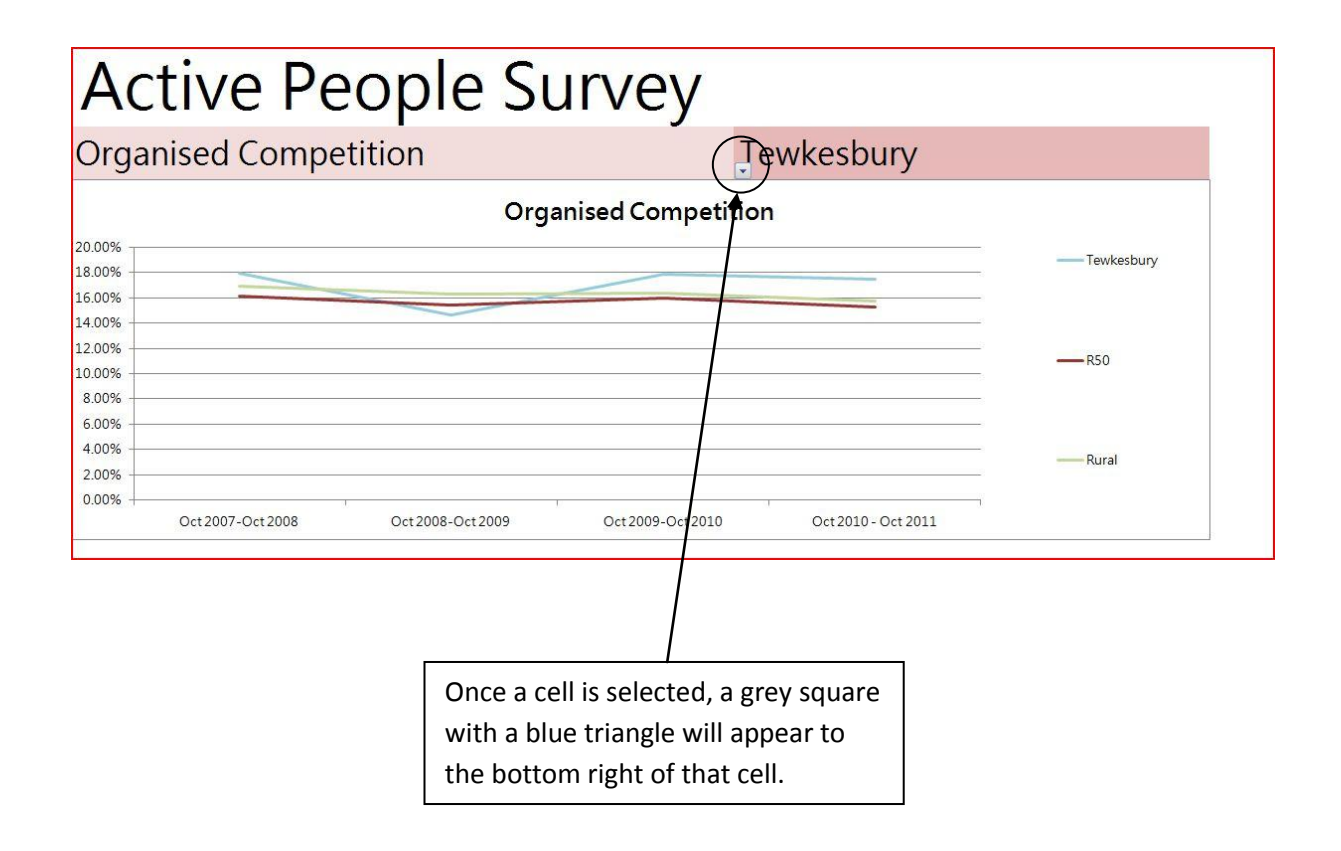

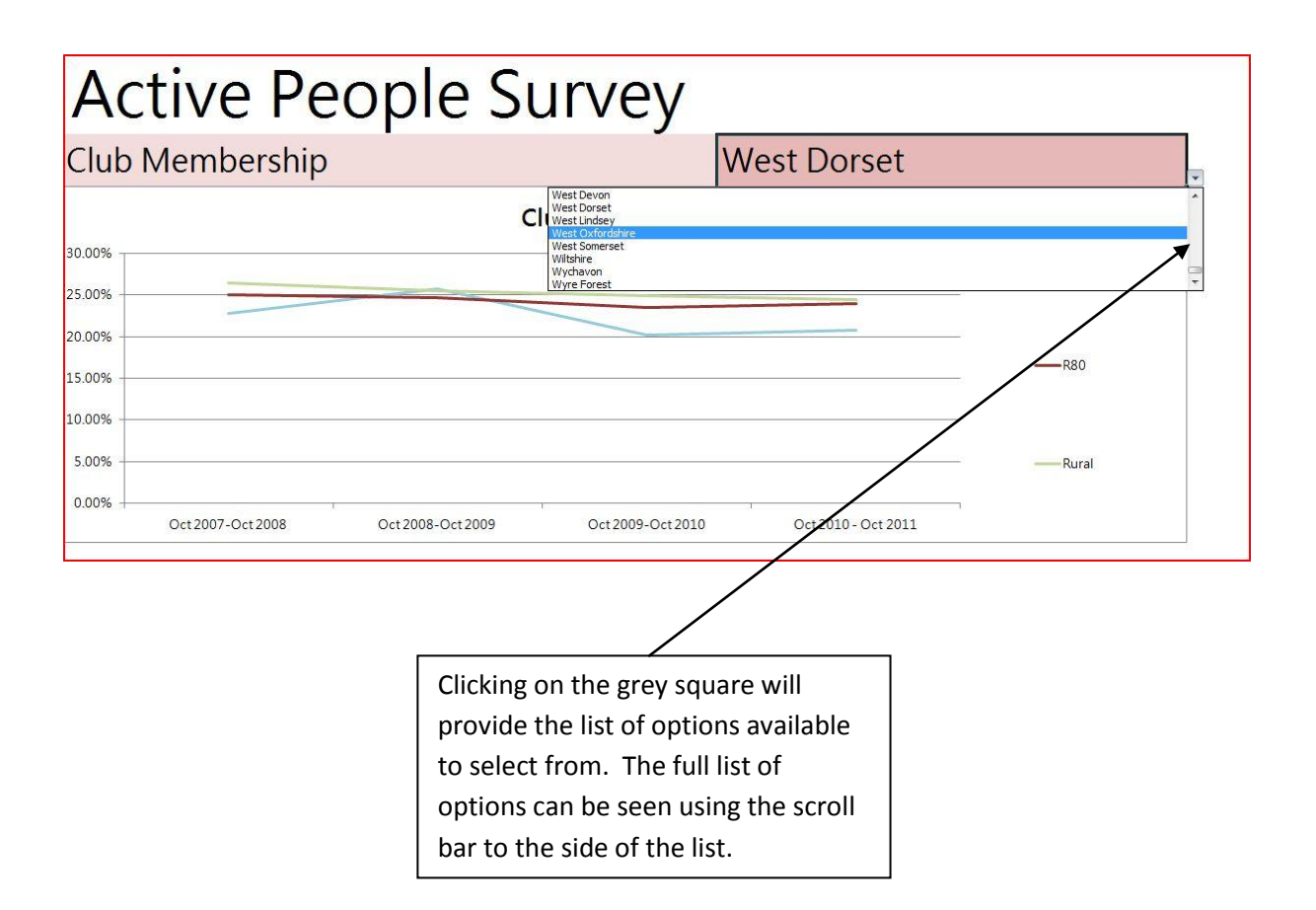

Click on the option required for the chart, and its data will be presented.

I hope this helps. If you have any comments or suggestions, please contact dan.worth@sparse.gov.uk